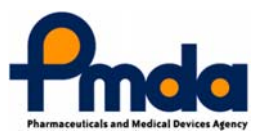

#### PMDA からのGW 利用実績紹介 及び製薬企業への要望等

独立行政法人 医薬品医療機器総合機構 次世代審査等推進室 調整役 平本成彦

# 本日お伝えすること

- 申請電子データシステム概要
- 稼働実績
- よくある質問

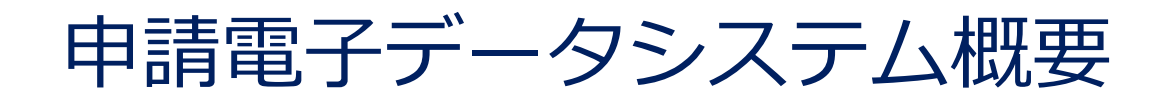

#### 本項では、申請電子データシステムの概 要をご説明いたします

申請電子データシステムとは?

|                                            | ファイル送信<br>申請電子データ、eCT<br>をインターネット経由<br>PMDAに提出できま |                                            | 予告・打                     | 中前に関する<br>是出ができます |
|--------------------------------------------|---------------------------------------------------|--------------------------------------------|--------------------------|-------------------|
| 照会および回答<br>照会事項の入手<br>照会事項回答および関<br>連資料の送信 | 月                                                 | ユーザ管理<br>申請企業「<br>システム利用<br>グループ作」<br>管理が「 | 内で、<br>者登録、<br>成等の<br>J能 |                   |

#### 申請電子データシステムでの操作の流れ

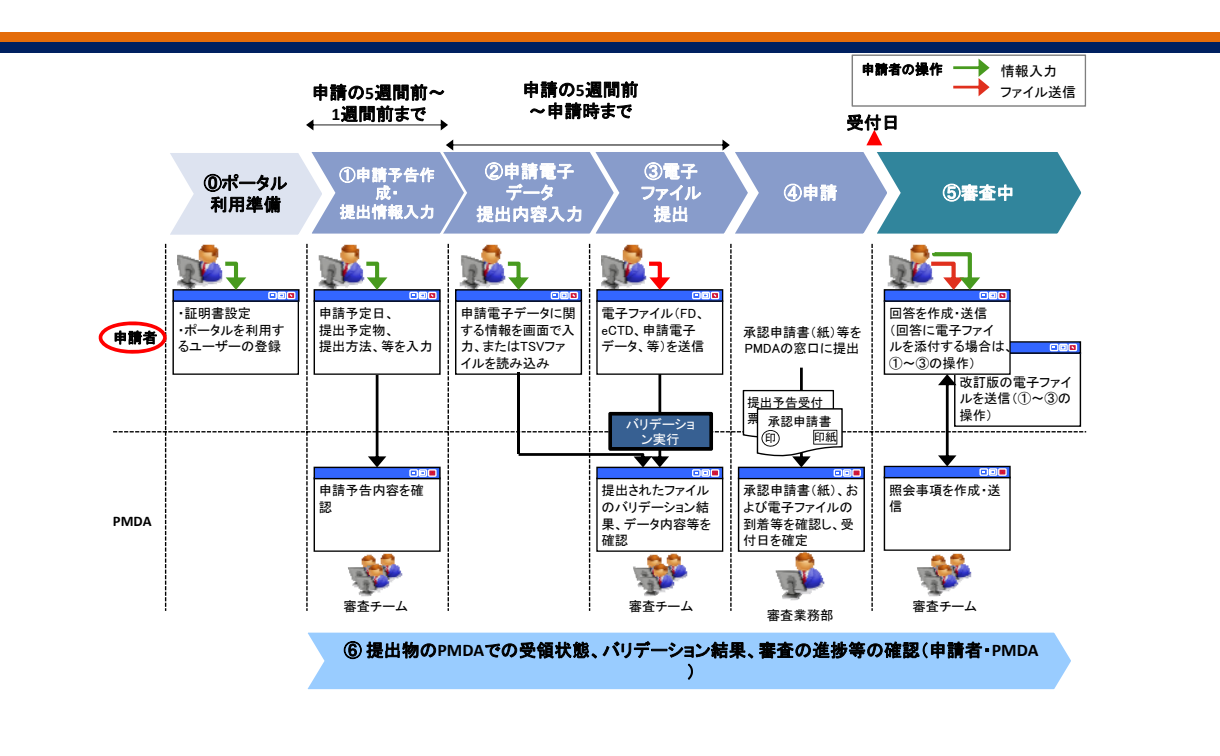

5

• 申請電子データシステム全体の流れは以下の通りです。

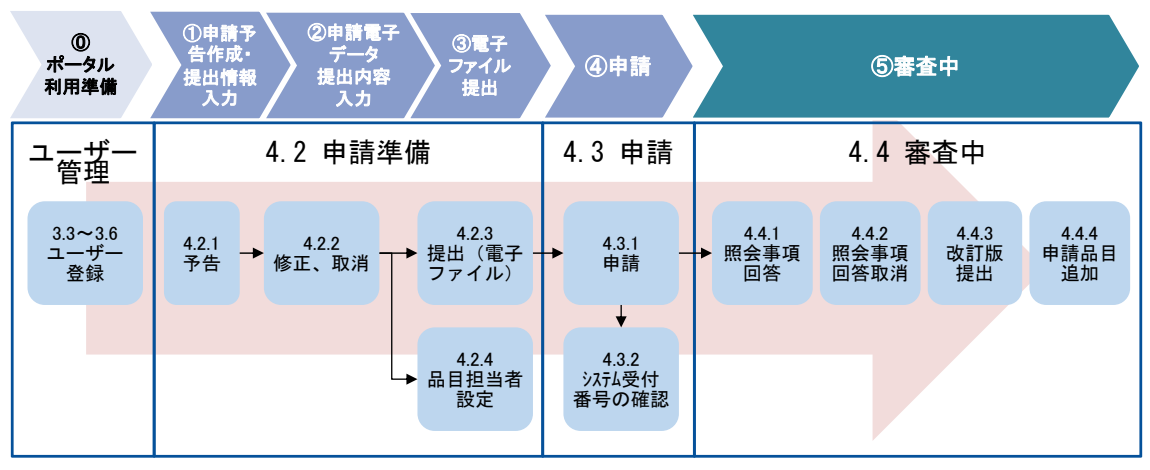

<sup>※</sup>図中の数字はマニュアル内の章番号等

#### ① ポータル利用準備の流れ その1

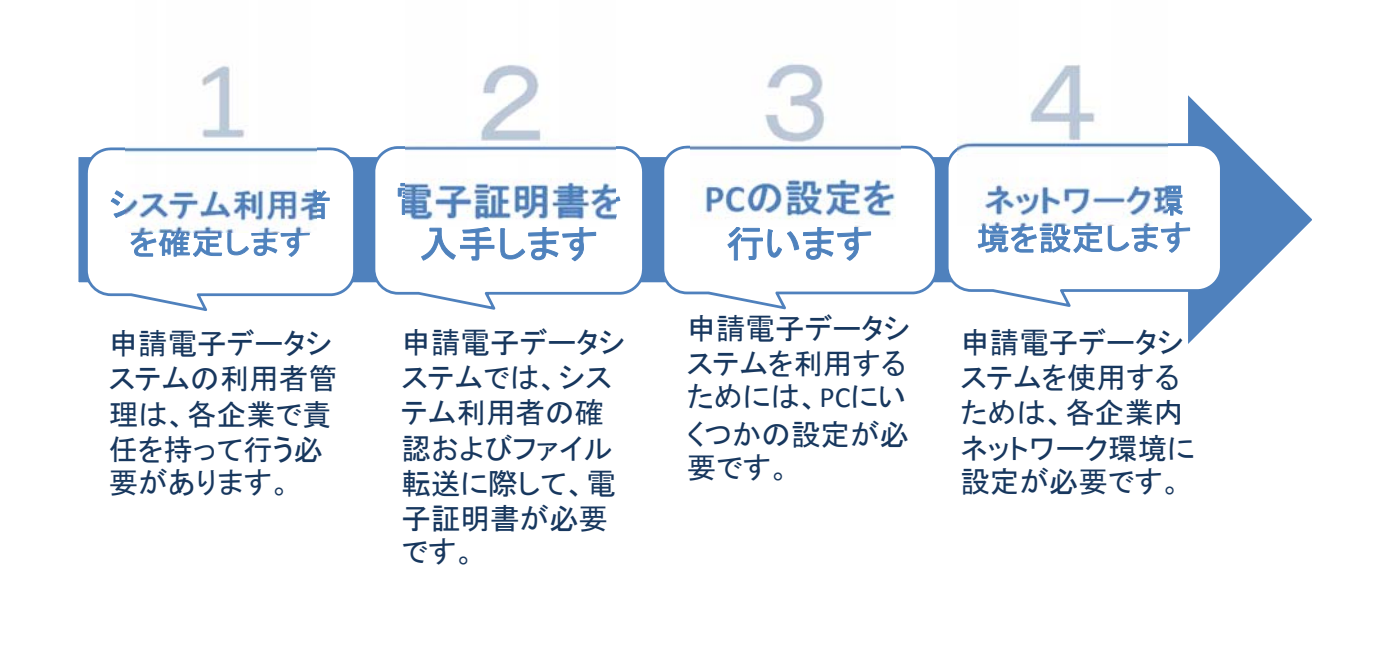

① ポータル利用準備の流れ その2

 申請電子データシステム <u>https://esg.pmda.go.jp/Ssk/comn001p01.init</u>にアクセスし、 ユーザ登録を行います。

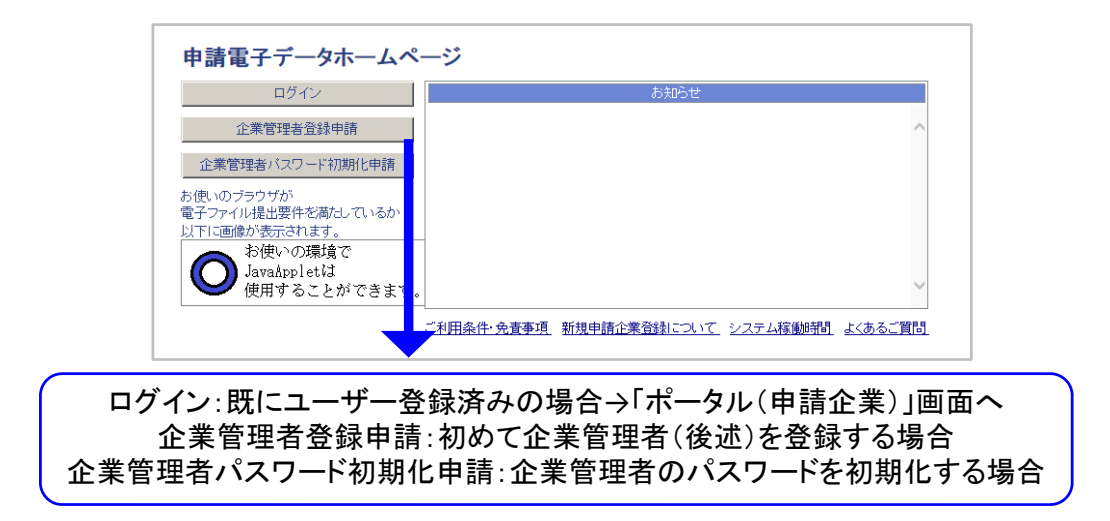

# 送信テスト

| -タル(申請全異) - Internet Explorer       | And the Real                                                                                                    |   |                                | - 0 <b>- X</b>                                     |    |
|-------------------------------------|----------------------------------------------------------------------------------------------------|---|--------------------------------|----------------------------------------------------|----|
| s://esg.pmda.local/Ssk/port001p01/p | ort001f01.render?q=3f178cd9-4477-4264-bef7-a2f2510bca1f                                                                                                    |   |                                | ◎ 証明書のエラー                                          |    |
| <b>向</b> 國 医薬品医療機器                  | 総合機構 申請電子データシステム                                                                                                    |   | 約回りライン時間                       | ログアウト<br>たつこそ、グループ1<br>株種テストさん<br>2017/10/27 13:10 |    |
| タル(申請企業)                            |                                                                                                    |   |                                |                                                    |    |
| 通知 管理機能                             |                                                                                                    |   |                                |                                                    |    |
| 1人7カウント管理機能]<br>パクロード市理             |                                                                                                    |   |                                |                                                    |    |
| #1498#x                             |                                                                                                    |   |                                |                                                    |    |
| 18/12/18/7 2/7/                     |                                                                                                    |   |                                |                                                    |    |
| 输入起明春发史                             | ホジステムに室跡されている個人能明確を変更します。<br>(※有効明瞭が切れる前に更新多お職いいたします。)                                                                                                    |   |                                |                                                    |    |
|                                     |                                                                                                    |   |                                |                                                    |    |
| と業管理者/企業ユーザー管理者用機能                  | 2                                                                                                    |   |                                |                                                    |    |
| 利用者恢复錄申請                            | 新たなユーザーを仮登録します。                                                                                                    |   |                                |                                                    |    |
| 利用者登録承認                             | 新たなユーザーの登録中請を承認します。                                                                                                    |   |                                |                                                    |    |
| ユーザー情報変更                            | 程定したユーザー情報を変更します。                                                                                                    |   |                                |                                                    |    |
| ユーザー制築                              | 指定したユーザー情報を利用礼ます。                                                                                                    |   |                                |                                                    |    |
| パスワード初期化                            | 推定したユーザーのパスワードを初期化します。                                                                                                    |   |                                |                                                    |    |
| グループ追加登録申請                          | 新たなグループを追加量帥します。                                                                                                    |   |                                |                                                    |    |
| ユーザー一覧                              | 本グループ内のユーザー一覧を表示します。                                                                                                    |   | 遙 ファイル送信テス                     | h                                                  |    |
| ログイン展歴                              | 本グループ内のユーザーのログイン構理を表示します。                                                                                                    | 1 |                                |                                                    |    |
| 操作展歴                                | 本グループ内のユーザーによる操作展歴を表示します。                                                                                                    |   | ファイル送信テスト                      | -                                                  |    |
|                                     | (三操作風間は約一時間間に更新されます。)                                                                                                    |   |                                |                                                    |    |
| 5-21-38/0-19 L 18/051               |                                                                                                    |   |                                |                                                    |    |
| ファイル送信テスト                           | アイルの送信テストを実施します。                                                                                                    |   |                                |                                                    |    |
|                                     |                                                                                                    |   | 通信ホート:HTTPS<br>所要時間:40.0ccc    |                                                    |    |
|                                     | 1. 1. 1. 1. 1. 1. 1. 1. 1. 1. 1. 1. 1. 1                                                                                                    |   | 所要时間:40.3SeC<br>亚梅语度:0.7MD/aaa |                                                    |    |
|                                     | The season of the season of th |   | 十均速度.0.7MB/Sec                 |                                                    |    |
|                                     | a second second s                                                                                                    |   |                                |                                                    |    |
|                                     |                                                                                                    |   |                                |                                                    |    |
|                                     | and the second second se                                                                                                    |   |                                |                                                    |    |
|                                     |                                                                                                    |   | 閉じる                            |                                                    | 開始 |
|                                     |                                                                                                    |   |                                |                                                    |    |
|                                     |                                                                                                    |   |                                |                                                    |    |

### ユーザーの種類と権限

- 申請電子データシステムでのユーザーは3種類 •
  - ・企業管理者(設定必須/1名のみ)
  - ・企業ユーザー管理者(任意設定/0名以上、複数登録可)
  - ・企業利用者(任意設定/0名以上、複数登録可)
- 権限の違い

| ユーザー             | ザー 処理対象ユーザー     |    | パス 個人証明書 |    | ユーザー登録/削除 |       |    | アカウントロック解除<br>(パスワード初期化) |      |
|------------------|-----------------|----|----------|----|-----------|-------|----|--------------------------|------|
|                  |                 | 変更 | チェック     | 変更 | 仮登録       | 本登録承認 | 削除 | 申請                       | 承認   |
| <b>小</b> 世       | 企業管理者(自身)       | 0  | 0        | 0  | 0         | PMDA  | 0% | 0                        | PMDA |
| 正未<br>管理者        | 企業ユーザー管理者       | ×  | ×        | ×  | 0         | 0     | 0  | 0                        | 0    |
| 8-2-10           | 企業利用者           | ×  | ×        | ×  | 0         | 0     | 0  | 0                        | 0    |
|                  | 企業管理者           | ×  | ×        | ×  | ×         | ×     | ×  | ×                        | ×    |
| ① <del>第</del> 一 | 企業ユーザー管理者(自身)   | 0  | 0        | 0  | ×         | ×     | 0  | ×                        | ×    |
| ゴーリー             | 企業ユーザー管理者(自身以外) | ×  | ×        | ×  | 0         | 0     | 0  | 0                        | 0    |
| 8/218            | 企業利用者           | ×  | ×        | ×  | 0         | 0     | 0  | 0                        | 0    |
| 企業<br>利用者        | 企業利用者(自身)       | 0  | 0        | 0  | ×         | ×     | ×  | ×                        | ×    |

※ 企業管理者はグループ内に他ユーザーが存在する場合は、自身のユーザー削除ができません ・企業管理者、企業ユーザー管理者とも全ユーザーの「ユーザーー覧、ログイン履歴、操作履歴」の参照が可能 ・新規グループの追加申請はどのユーザーでも可能(申請者が追加したグループの企業管理者となる)

グループの概念

- 申請電子データシステムではグループの作成が必要
  - グループについて
    - グループは「企業管理者」1人を登録すると同時に作成される
    - グループの最小ユーザー数は「企業管理者」1名のみ
    - 1企業で複数のグループを作成することが可能
    - グループ内に複数の品目を持つことが可能
  - ユーザーについて
    - 1メールアドレス=1人と認識
    - 同一ユーザーが複数のグループに所属することが可能(他企業のグループに参加も可能)
    - グループに所属していても、更新権限と参照権限を付与されるまでは品目の詳細は閲覧できない(品 目名称は閲覧可)

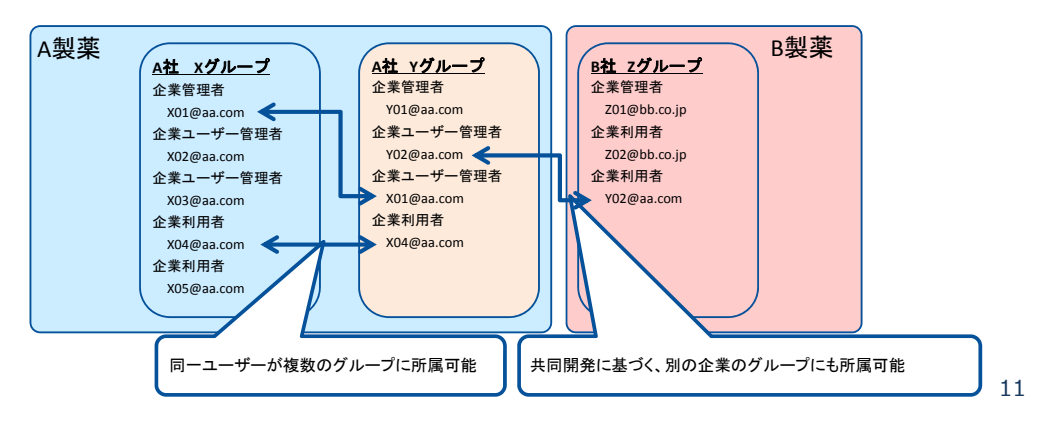

# グループ設定時の注意点

共同開発等で、各社それぞれグループを設定する場合は、
 同じグループ名を使用しないでください

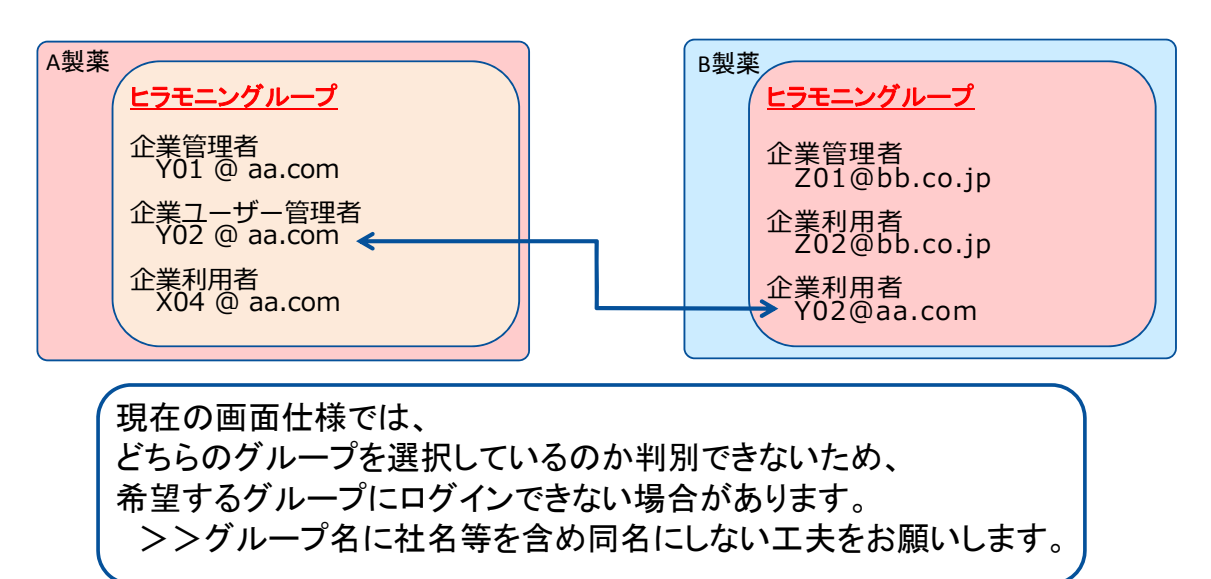

#### 申請予告~電子ファイル提出までのフロー

申請予告~提出までのフローの概略

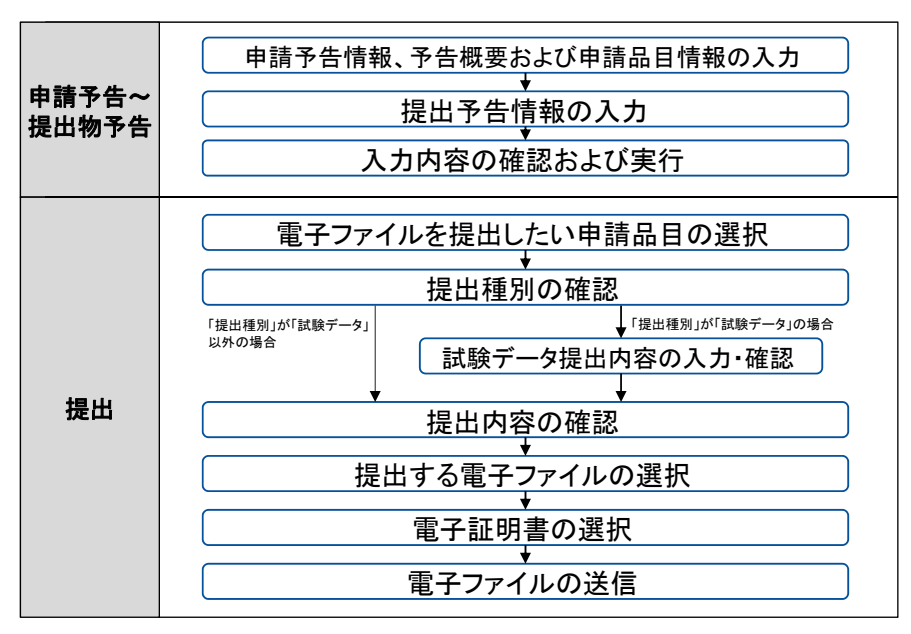

13

## 2. 稼働実績

- 平成28年10月稼働開始から、1年4カ月が 経過した申請電子データシステム。
- 本項では、これまでの利用実績に関する ご報告をいたします。

### 利用企業数

|     | H28年度 | H29年度<br>(12月末時点) | 合計 |
|-----|-------|-------------------|----|
| 企業数 | 18    | 28                | 46 |

15

#### 申請電子データシステムを使用した申請数

|     |                     | H28年度 | H29年度<br>(12月末時点) | 合計 |
|-----|---------------------|-------|-------------------|----|
|     | 試験データ提出を<br>伴う申請数   | 10    | 23                | 33 |
| 甲酮奴 | 試験データ提出を<br>伴わない申請数 | 14    | 30                | 44 |

初めて試験データを提出した企業数

|     | H28年度 | H29年度<br>(12月末時点) | 合計 |
|-----|-------|-------------------|----|
| 企業数 | 9     | 14                | 23 |

17

#### 「その他文書」として提出された 各種リストの例

- 競合品目競合企業リスト(専門協議用/部会用)
- 申請資料作成関与委員リスト(専門協議/部会用)
- 治験に関与した委員のリスト
- 治験に関与した医師等のリスト

# 問い合わせ実績

|        |         | 件数   |
|--------|---------|------|
| 問い合わせ  | 企業数     | 40社  |
|        | 問い合わせ件数 | 278件 |
| 優先希望件数 |         | 73件  |

19

# 1申請あたりの問い合わせ件数

| 問い合わせ件数 | 企業数 |
|---------|-----|
| 11件以上   | 2   |
| 6-10件   | 9   |
| 2-5件    | 11  |
| 1-2件    | 12  |
| 1件未満    | 1   |

# 問い合わせ傾向

| 大項目         | 小項目           | 件数 |
|-------------|---------------|----|
| 操作手順などの問合せ  |               | 96 |
| バリデーション結果確認 |               | 21 |
| 要望・作業の依頼    |               | 15 |
|             | ユーザ変更に関する作業依頼 | 7  |
|             | 作業依頼          | 5  |
|             | 改修要望          | 3  |
| 障害の確認       |               | 75 |
|             | データ転送前に発生した障害 | 14 |
|             | データ転送中に発生した障害 | 30 |
|             | 画面遷移時に発生した障害  | 14 |
|             | テスト送信時に発生した障害 | 5  |
|             | その他           | 12 |
|             |               | 21 |

### 今回振り返ったことで

- 従来の窓口申請との差異や、システムステータス(例えばFDデータのバリデーション結果「警告」)をどのように捉えていただけばよいのか等、情報提供の更なる充実が必要と再認識。
- 申請企業の安定した利用には、各社のネットワーク環境 が大きく影響していること、特殊な環境(PMDAの想定 と異なるネットワーク・PC環境)を使用されている申請 企業は、問合せ件数が多くなる傾向が認められた。
- 1社で20件以上の問い合わせをされている申請企業は4 社ありました。いずれも特殊な環境を使用されていると のこと。

#### 問い合わせ無しで申請受付が完了した 事例もあります

システムパイロット未参加

且つ

1回も問い合わせを行わない

で、申請受付完了まで処理された申請企業 も複数社確認されています。

# 申請受付への対応

- 申請受付の重要性は機構も皆様と変わらない認識をもっています。
- 運用開始から現在まで、申請受付自体ができなくなるという状況は起きていませんが、より安心して利用いただくための方策を日々検討しています。
- 特に、緊急時対応策については業界 (SWG)の意見も踏まえて検討を進めて います。

### まだ利用されていない方へ

FDとeCTDの提出を経験するだけでも、自 社のネットワーク環境や社内手続きの更新が 必要な箇所が相当明確になります。

我々も、各申請企業の利用実績を把握し、 万が一に備えた体制で運用をしております。 あまり構えずに「申請電子データシステム」 を使った承認申請をご検討ください。

### 3. よくある質問

従来から提供しているよくある質問・
 FAQの解説と、稼働後の問合せから、利用を検討中の方にも共有いただきたい事項\*をご説明いたします。

\*今後よくある質問に記載予定

# よくある質問(受付関係)

- Q:「申請日」「申請書提出予定年月日」「承認申請書受付日」等の考え方 を整理して欲しい。
- A: それぞれの日付の考え方は以下の通り。

| No. | 項目                                 | 位置づけ                                                                     | 備考                                                                     |
|-----|------------------------------------|--------------------------------------------------------------------------|------------------------------------------------------------------------|
| 1   | 申請書提出予定年月日                         | 承認申請書(書面)を<br>PMDAに提出する予定の日<br>付。<br>申請電子データシステムの<br>申請予告作成画面にて入力<br>する。 | 申請予定日に変更があれ<br>ば、事前にPMDAに連絡<br>されたい。(申請者側で<br>システム上の日付を変更<br>することは不可。) |
| 2   | 申請日                                | 承認申請書をPMDAに提出<br>した日付。                                                   |                                                                        |
| 3   | 承認申請書やeCTDカ<br>バーレターに記載する<br>「申請日」 | 承認申請書(書面)を<br>PMDAに提出する予定の日<br>付を記載する。                                   | 予定に変更があれば、承<br>認申請書等に記載の申請<br>日欄は修正されたい。                               |

(次ページに続く)27

# よくある質問(受付関係)

(前ページより続き)

| No. | 項目        | 位置づけ                                                                                                    | 備考                    |
|-----|-----------|----------------------------------------------------------------------------------------------------|-----------------------|
| 4   | 電子ファイル到着日 | 申請電子データシステムで提出され<br>たファイルのウィルスチェックが完<br>了し、感染等の問題がないことを<br>PMDAが確認した日付。                                           | バリデーションの<br>結果は影響しない。 |
| 5   | 承認申請受付日   | PMDAが承認申請を受理した日付。<br>承認申請書に添付すべき資料がすべ<br>てPMDAに到着しており、FD申請<br>データや承認申請書の記載内容、収<br>入印紙の金額等に不備がないことを<br>PMDAが確認した日。 | バリデーションの<br>結果は影響しない。 |

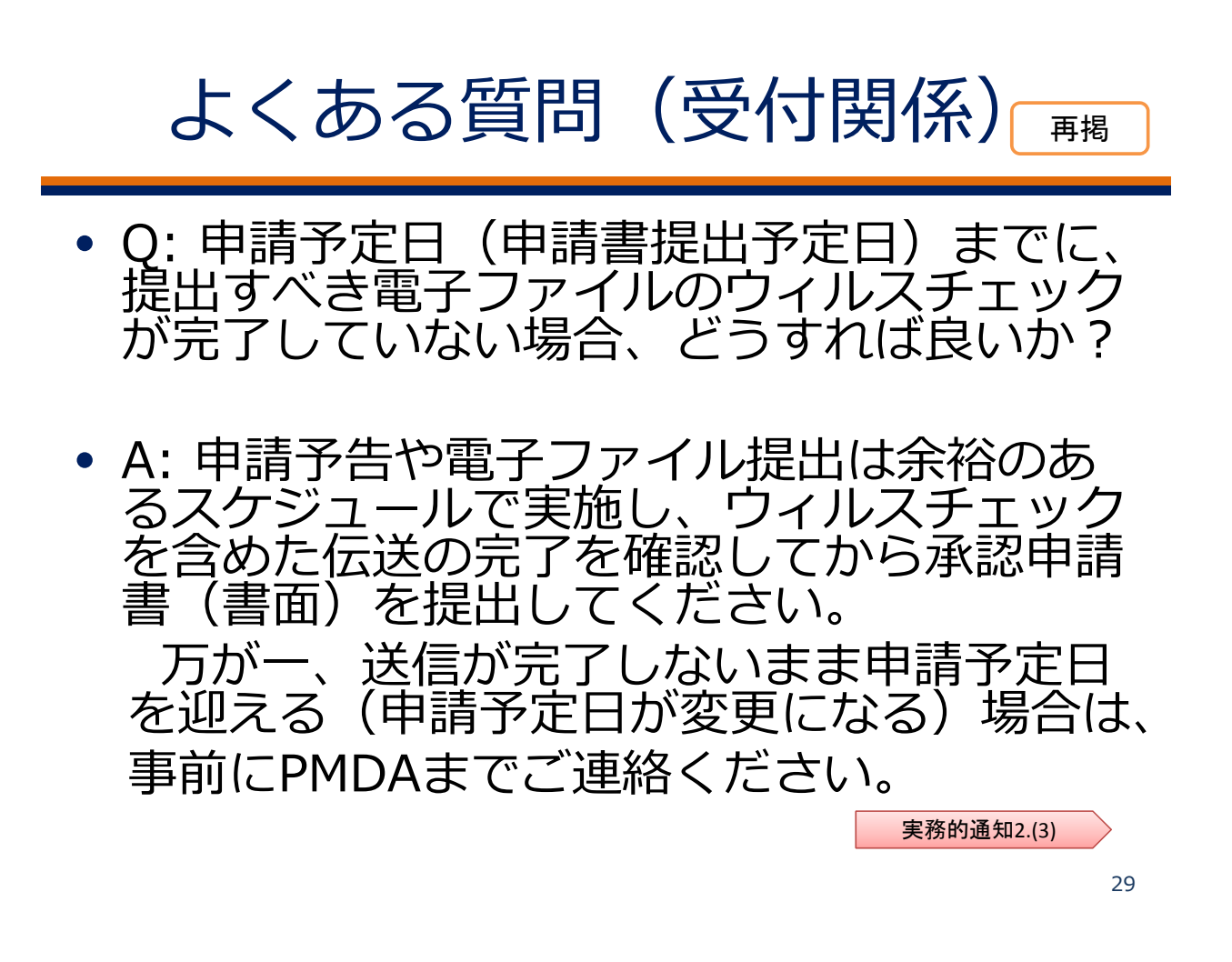

### よくある質問(受付関係)

- Q: 何らかの理由で申請電子データシステム による電子ファイル提出が困難な状況となっ た場合、どのように対応すべきか?
- A:やむを得ない事情により申請電子データシステムの利用が困難な場合は、窓口提出することも可能です。PMDAに状況をご連絡の上、承認申請にあわせて提出すべきすべての電子ファイルを、それぞれ記録した媒体を提出してください。なお、提出予告で取得したeCTD受付番号はそのまま利用可能です。

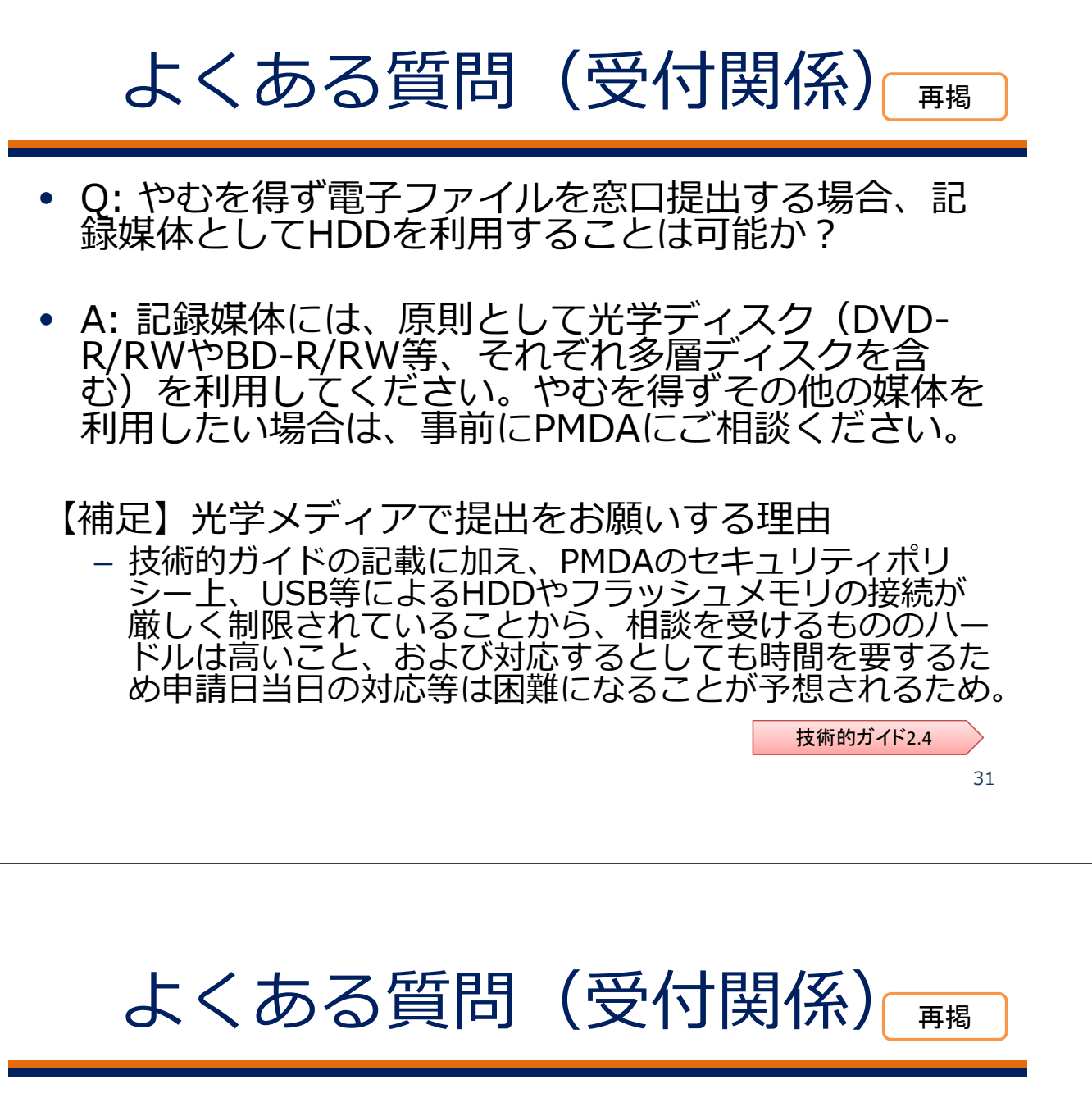

- Q: やむを得ず **申請電子データを**窓口提出 する場合、留意すべき点はあるか?
- A: やむを得ない事情により
   <u>夕を</u>窓口提出する場合は、提出する試験 データ内容をタブ区切り(TSV)形式で記 載したファイルを提出してください。な お、TSVファイルの作成方法については、 PMDAのWebサイトに掲載しているので ご参照ください。

よくある質問(ファイル提出) 再揭

- Q: データ送信やバリデーションにどのくらい時間がかかるか?
- A:送信するデータ全体のサイズ、個々の ファイルの大きさや複雑さ、 複数の企 業から 同時(こ 場合な 法信された こ要する時間 |大| ᄑ そのため、 概に明示 व ् レステムパイ ですか、 実施時の PMDA Web 値については、 スト結果報告と 「八イ」 いますのでご参照ください。 再掲

#### よくある質問(バリデーション)

- Q:試験データを提出した後「状態」欄が「バリデーション中」から変化がありませんが、バリデーションはいつ終わりますか。また、この状態でも承認申請はできますか?
- A:試験データが「バリデーション中」と表示されている間には、システムによるバリデーションに加え、バリデーション結果と申請電子データ提出確認相談における事前の説明内容との整合性の確認等を実施しています。そのため、試験データの提出内容によっては「バリデーション完了」となるまでに1週間程度の時間を要する場合があります。
- また、試験データが「バリデーション中」の状態であれば、 ウイルスチェックおよび署名検証が完了し PMDA に試験デー タが到着していることから、試験データに関しては承認申請 の要件を満たしていることになります。

### よくある質問(ファイル提出) 再掲 加筆アリ

- Q:申請電子データシステムで受け入れられるファイルの圧縮形式は?
- A:照会事項回答や「その他」ファイルにてファイルを圧縮する際には、 zip形式を利用してください。また、圧縮する際に暗号化(パスワード設定)はしないでください。ファイルを圧縮するのは、サイズ上限を超過する場合やフォルダ構造を維持して提出したい場合としてください。

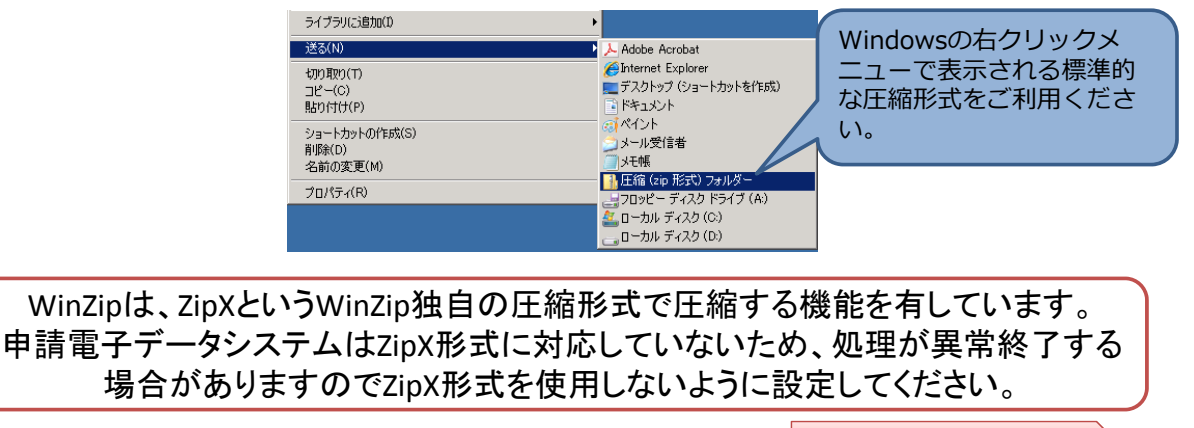

WinZipに関する注意を追加

35

再掲 加筆アリ

36

よくある質問(ファイル提出)

- Q:申請電子データシステムで送信できる1ファイルあたりのサイズは?
- A: 1ファイルあたりのサイズ上限は下表の通りです。

| No. | ファイルの種類               | 1ファイルの<br>サイズ上限 | システム上の制限 | 対象となる画面/機能                                  |
|-----|-----------------------|-----------------|----------|---------------------------------------------|
| 1   | 申請電子データ<br>(データセット)   | 特になし<br>(※)     | -        | 「試験データ提出」画面                                 |
| 2   | 申請電子データ<br>(データセット以外) | 100MB<br>(※※)   | -        | 「試験データ提出」画面                                 |
| 3   | FD申請データ               | 特になし            | -        | 「ゲートウェイ提出<アップロード>」画面(提出種別が「承<br>認申請書(FD)」)  |
| 4   | eCTD                  | 100MB<br>(※※)   | -        | 「ゲートウェイ提出<アップロード>」画面(提出種別が<br>「eCTD」)       |
| 5   | 添加物換算係数CSV            | 350MB           | 0        | 「ゲートウェイ提出<アップロード>」画面(提出種別が「添<br>加物換算係数CSV」) |
| 6   | 「その他」ファイル             | 350MB           | 0        | 「ゲートウェイ提出<アップロード>」画面(提出種別が「その他」)            |
| 7   | 照会事項回答                | 100MB           | 0        | 「回答登録<入力>」画面の「関連ファイル」                       |
| *   | 1つのファイルサイブが500ドレトのも   |                 | に扣款オスート  | 2日 ハニニア                                     |

※ 1つのファイルサイズが5GB以上の場合は事前にPMDAに相談すること。
 ※※ eCTDの仕様に従う。

2月メンテにて 照会事項回答のファイルサイズを更新

よくある質問(ファイル提出) 再揭

- Q:申請電子データシステムで、1回に送 信できるファイル群の総量に上限はある か?
- A: 1回の送信(1つの提出予告に対する 提出行為)でまとめて提出可能なファイ ル全体の容量の上限は、<u>40GB</u>となりま す。超過する場合は、事前にPMDAにご連 絡ください。

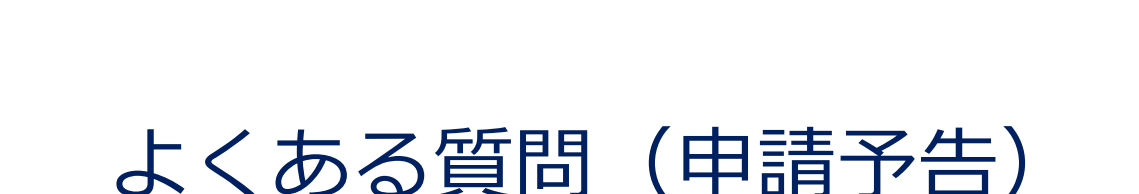

- Q:申請予告の記載内容と、承認申請書 (FD)の内容について整合性は確認します か?
- A:いいえ。申請予告は、従来、新医薬品 承認申請前のお願いとしていた審査業務 部業務第一課宛への FAX の代替であるた め、整合性は確認しません。

再掲

### よくある質問(申請予告)

- Q:申請予告作成時に登録した薬事担当者 が変更になりました。修正することは可 能でしょうか?
- A:予告された提出物の送信前であれば、
   申請予告画面上から変更することが可能です。提出予告した電子ファイルをゲートウェイ送信した後に薬事担当者欄を変更したい場合は、ヘルプデスクまでご連絡ください。

39

## よくある質問(提出予告)

- Q:「予告/提出」タブ内の提出予告を削除する ために[取消]ボタンを押下しましたが、エラーが 表示され取消しできません。どうしたら取消しで きますか?
- A:申請予告作成時に画面下部の「提出物予告一覧」にて登録した提出物予告を取り消す場合は、 同画面上でチェックを解除する必要があります。
   申請予告の提出物予告一覧がロックされている場合は、PMDAにロックの解除を依頼してください。

### よくある質問(バリデーション)

- Q:承認申請書(FD)や eCTD に対しゲートウェイ提出時に実施されるバリデーション内容は、従来の受付窓口持参時と同じでしょうか?
- A:はい、同じです。なお、バリデーションでは確認できない承認申請書の記載内容の妥当性等については、これまでどおり承認申請時に受付窓口で確認し、修正を依頼する場合があります。

よくある質問(提出物)

- Q:「eCTD」のみを提出することはでき ますか?
- A:いいえ、「FD」の提出は必須です。

よくある質問 3.